# COMP 40 Lab: Introduction to profiling tools

November 12, 2010

#### Pairs

If you have not yet submitted a working Universal Machine, you *must not* partner with someone who does have a working Universal Machine they can measure.

If you have a working Universal Machine that can run midmark.um in less than three minutes, *please start this command in a Terminal window* right away:

```
valgrind --tool=callgrind --dump-instr=yes ./um midmark.um
```

If you do not have a working Universal Machine, please continue to the introduction below.

### Introduction and instructions

If 80% of a program's time is spent in input and output, and only 20% of the program's time is spent in computation, you'll get a bigger performance improvement by speeding up the I/O, where the most time is spent. How do you know where the most time is spent? You could guess, but even programmers with many years of experience are notoriously bad guessers. This lab will introduce you to tools you can use so you don't have to guess.

The plan of the lab is

- 1. Get code from the git repository for the lab.
- 2. Use valgrind and kcachegrind to answer some simple questions about image rotation.
- 3. Compare profiles of two versions of unblackedges
- 4. Submit the answers to those questions by using submit40-lab-profile
- 5. If time permits, and you have a working UM, use valgrind and kcachegrind to answer some simple questions about the Universal Machine

#### Getting the code

If you run

```
git clone -o comp40 /comp/40/git/lab-profile
```

then you should get a file QUESTIONS as well as some source code and a compile script. Running sh compile should get you an unblackedges binary.

• If you look at the link command in the compile script, you will notice that unblackedges is linked against an *optimized* version of CII, using the linker argument -lcii-02.

You should also be able to link against -lcii-O1.

#### Creating an execution profile using valgrind

As a sanity check, run

pngtopnm /comp/40/images/bitonal/hyphen.png | ./unblackedges | display

If all is well, you should see a page of text with black edges removed. Next, to know how long the program takes, run it with the /usr/bin/time command:

pngtopnm /comp/40/images/bitonal/hyphen.png | /usr/bin/time ./unblackedges > /dev/null

Finally, to get a profile, use valgrind:

```
pngtopnm /comp/40/images/bitonal/hyphen.png |
valgrind --tool=callgrind --dump-instr=yes ./unblackedges > /dev/null
```

The first option tells valgrind to create a *call-graph profile*. The second option tells valgrind to record the number of times each machine instruction is executed. The overhead of profiling is very high—expect this step to take a few minutes.

#### Viewing the profile with kcachegrind

Look in your directory for the profile data. It will be in a file called callgrind.out.*pid*, where *pid* (process ID) is a number that identifies the Unix process used to run your program. Supposing that your *pid* is 2268, run

```
kcachegrind callgrind.out.2268
```

and view the results. Here are some things to try with the user interface:

- 1. Click on main in the left panel. This enables you to view the whole program.
- 2. In the sequence of tabs near the top of the screen (in the middle), click on *Callee Map*. This tool helps you visualize a tree as a set of *nested rectangles*. The total area inside a rectangle is the time spent in a given function and all its callees, and so on transitively. So the full rectangle is the whole program, and Bit\_put is a function that takes a significant amount of time by itself, without much time spent calling other functions.<sup>1</sup>

In the upper right, you can also see that a lot of time is spent in putc.

- 3. In the sequence of tabs near the bottom of the screen (in the middle), click on Call Graph. This shows
  - Each procedure
  - The number of instructions executed in that procedure
  - Arrows to other procedures it called.
- 4. Click on the large % sign in the row of icons in the upper left, just below the menu. Displays switch from counting instruction fetches to percentages. Return the call graph and figure out what fraction of time is spent in I/O versus actually removing black edges. Add this to the QUESTIONS file for the lab.

# Answering simple questions about image rotation

At this point you should be ready to profile and view image-rotation code. Please do so, answer the questions in the lab's QUESTIONS file, and run submit40-lab-profile.

# Advanced exercise: improving unblackedges

- 1. Copy file unblackedges-lab.c to file unblackedges-queue.c.
- 2. On lines 23 and 24 of unblackedges-queue.c, please change Seq\_addlo to Seq\_addhi. This changes switches the graph search from depth-first search to breadth-first search.
- 3. Add a case to the linking code in the compile script so that you can link a new executable binary unblackedges-bfs to do black-edge remove via breadth-first search.
- 4. Time it and profile it.
- 5. What happens to the total time?
- 6. What happens to the fraction of time spent in Bit\_put?
- 7. Since the implementation of Bit\_put has not been improved, what has changed?

## **Improving Universal Machine**

If you do not finish this exercise during lab, you do not have to finish it outside of lab. But if you have time, it will be helpful preparation for the profiling assignment. At this point you should be ready to profile and view your Universal Machine.

<sup>&</sup>lt;sup>1</sup>Alert! You may see different behavior on the lab machines than I saw on the machine on which this lab was prepared.

# Submitting

Please run submit40-lab-profile before leaving the lab, whether or not you have profiled the Universal Machine.